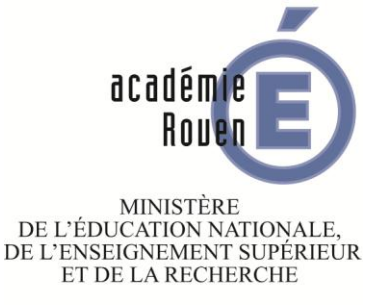

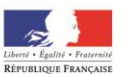

#### **CHORUS-DT**

# CREATION D'UN ETAT DE FRAIS

| Création d'un nouvel Etat de Frais - ADOLPHE-PIERRE MONIQUE (11586D12B39B9EB) |                        |            |                |         |            |                 |
|-------------------------------------------------------------------------------|------------------------|------------|----------------|---------|------------|-----------------|
| Initialisation à partir d'un Ordre de Mission                                 |                        |            |                |         |            |                 |
| N٥                                                                            | Destination principale | Date Début | Objet          | Montant | Statut     | Type de mission |
| DHRVS                                                                         | PARIS                  | 18/12/2014 | MISSION CHORUS | 52.68€  | V - Validé | OM Classique    |
|                                                                               |                        |            |                |         |            |                 |
|                                                                               |                        |            |                |         |            |                 |
|                                                                               |                        |            |                |         |            |                 |
|                                                                               |                        |            |                |         |            |                 |
|                                                                               |                        |            |                |         |            |                 |
|                                                                               |                        |            |                |         |            |                 |
|                                                                               |                        |            |                |         |            |                 |
|                                                                               |                        |            |                |         |            |                 |
|                                                                               |                        |            |                |         |            |                 |
|                                                                               |                        |            |                |         |            | Résultat : 1    |

-Dans le menu général de CHORUS-DT, cliquer sur « Etat de frais » pour obtenir la fenêtre ci-dessus.

-La liste des ordres de mission validés par le pôle des frais de déplacement apparaît.

-Cliquer sur l'ordre de mission à transformer en état de frais.

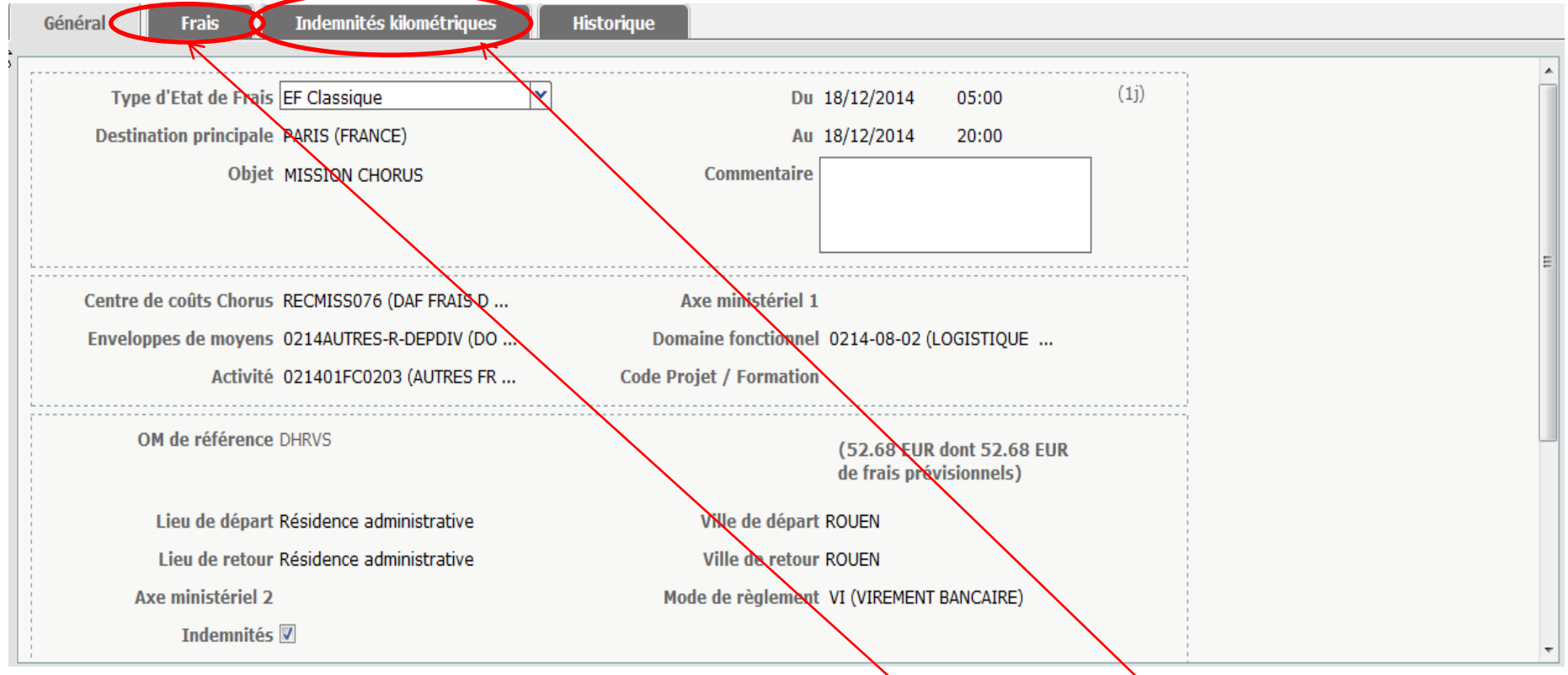

-Sur chaque onglet, vérifier les informations.

 Le cas échéant, mettre à jour les informations saisies dans les onglets « frais » et « indemnités kilométriques » si le réalisé est différent du prévisionnel déclaré au moment de l'OM.

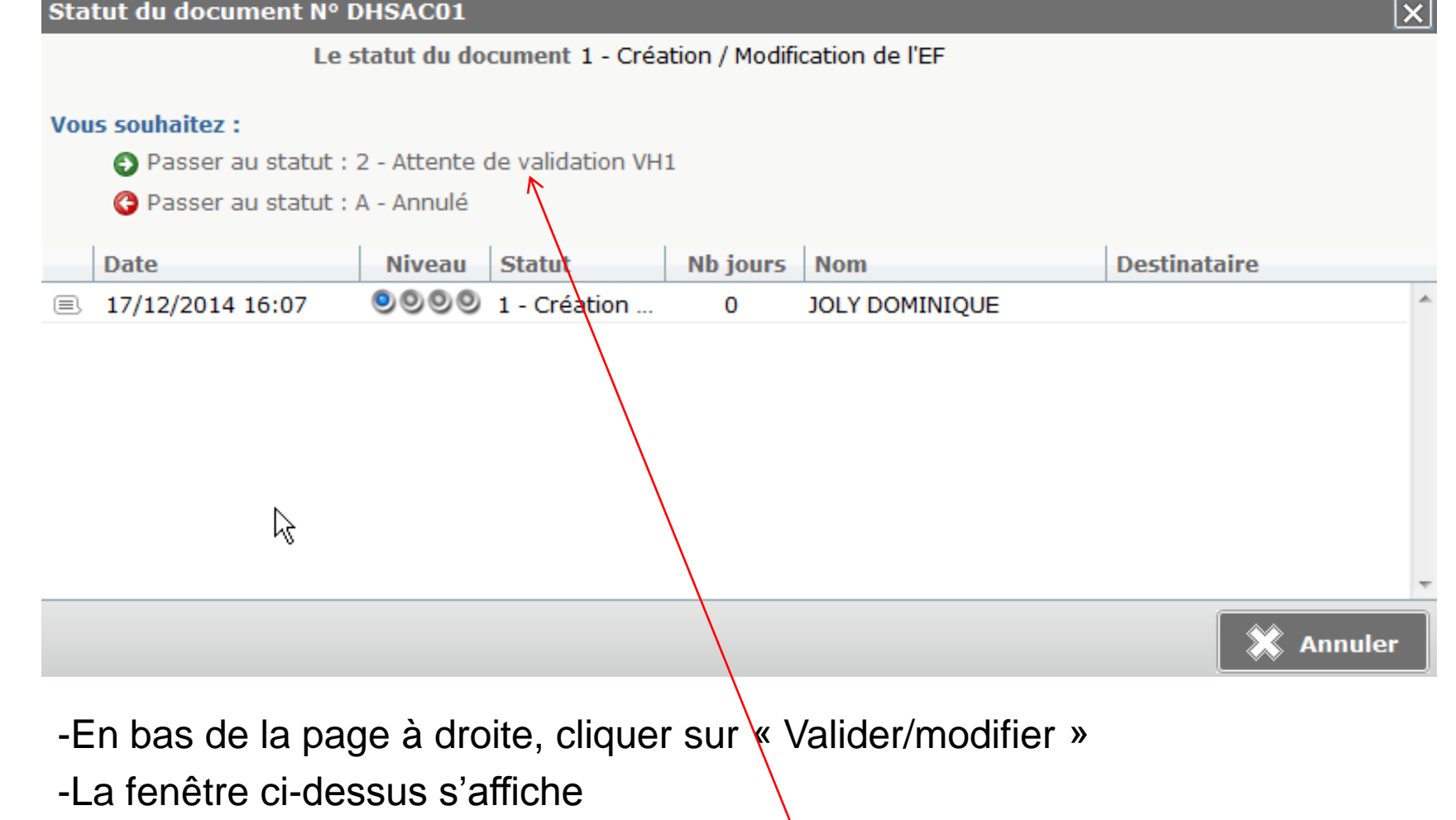

- Cliquer sur « Passer au statut : en attente de validation VH1 »

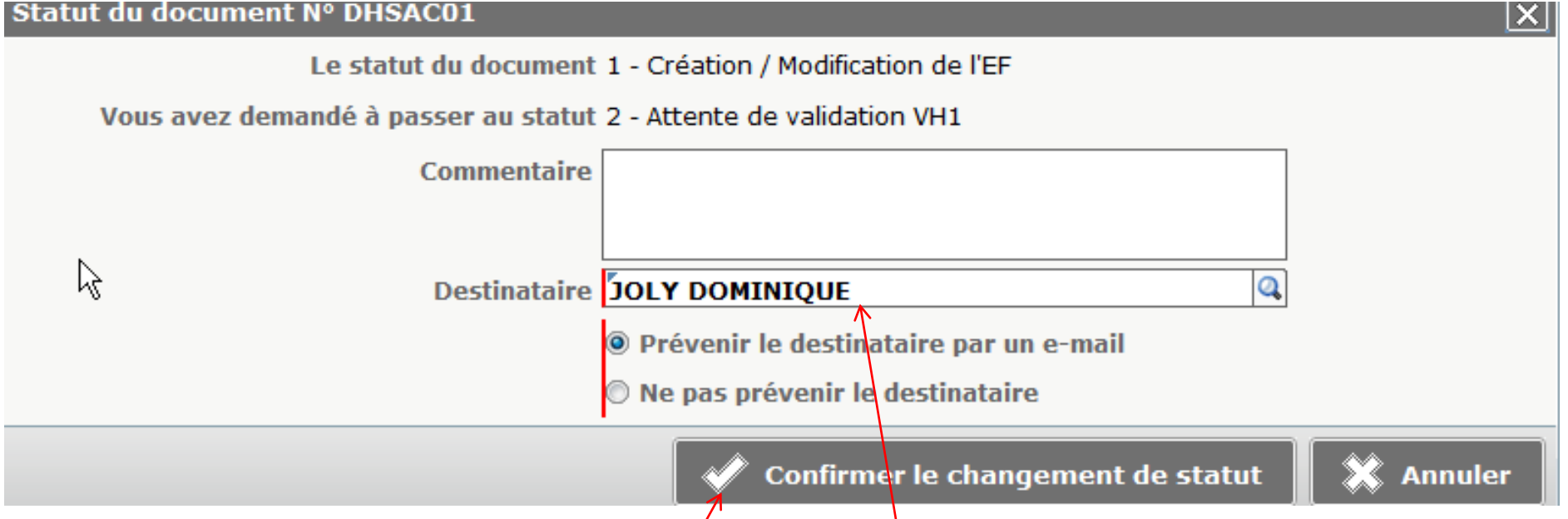

- Sélectionner le nom de votre VH1 dans le menu déroulant « Destinataire »
- Cliquer sur « Confirmer le changement de statut »
- L'état de frais est alors transmis directement au VH1 pour validation. Un e-mail est automatiquement généré pour l'informer qu'un état de frais lui a été adressé.